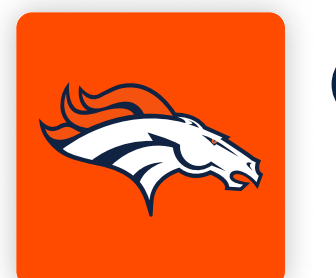

## ONLINE TICKETING STEP-BY-STEP GUIDE (MOBILE WEB + DESKTOP) HOW TO ACCEPT A TICKET TRANSFER

Using your mobile device's camera, scan the QR code below to access your online account manager.

If you cannot scan the QR code below, navigate to https://am.ticketmaster.com/broncos/.

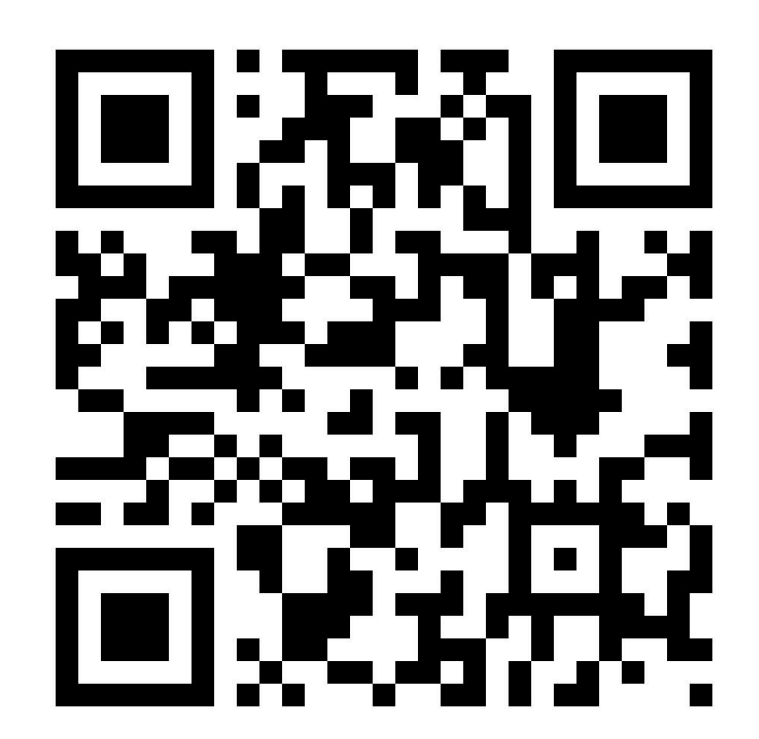

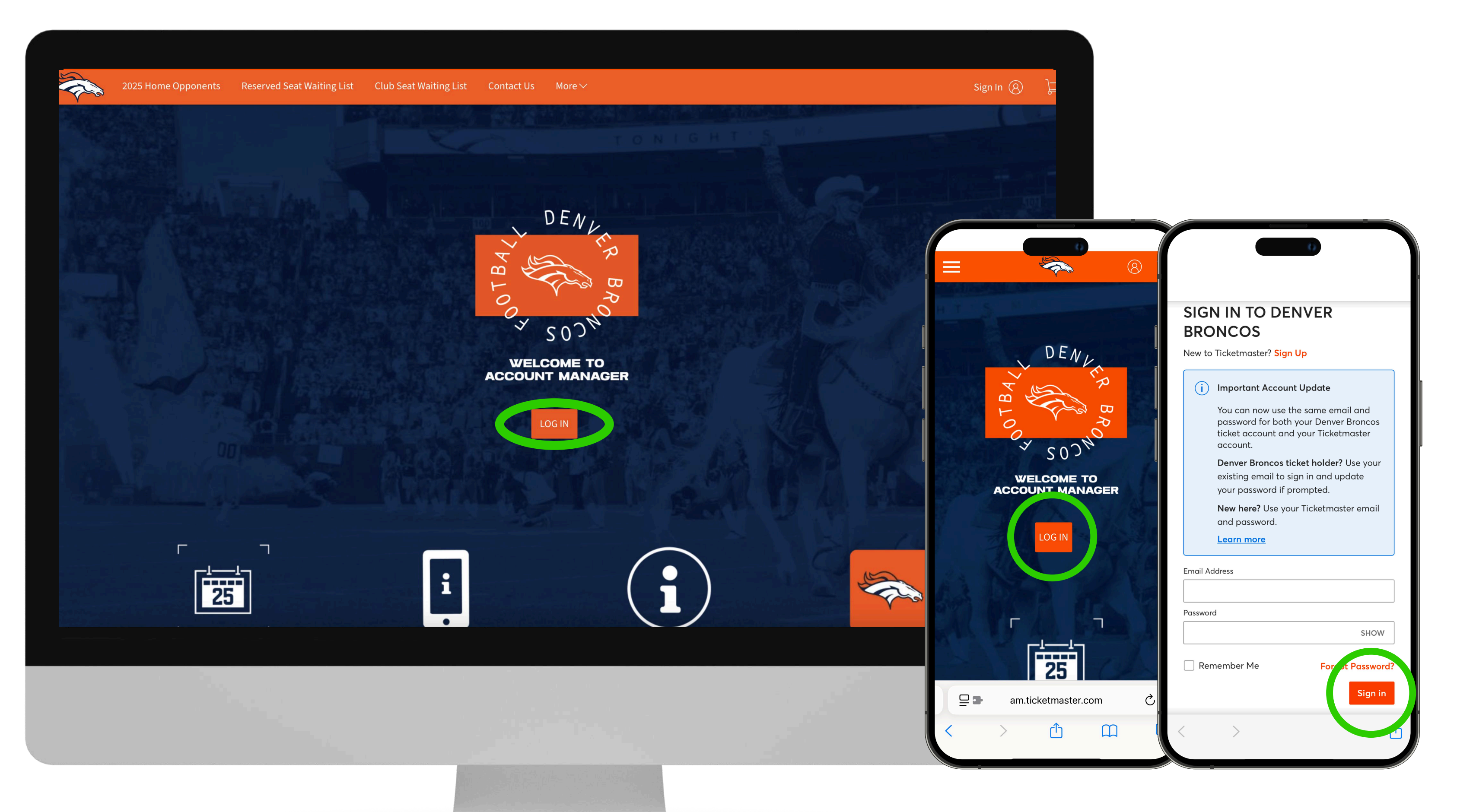

Tap the "Log In" button on the Account Manager landing page to 2 enter the email address and password associated with your Denver Broncos Account, and then select "Sign In".

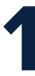

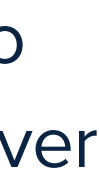

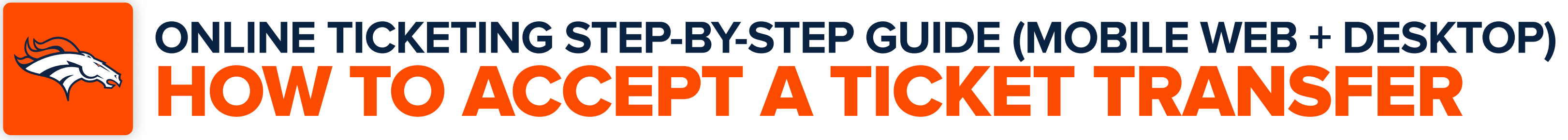

Once you are logged into your account, tap "My Events". On mobile devices, expand the main menu to access My Events.

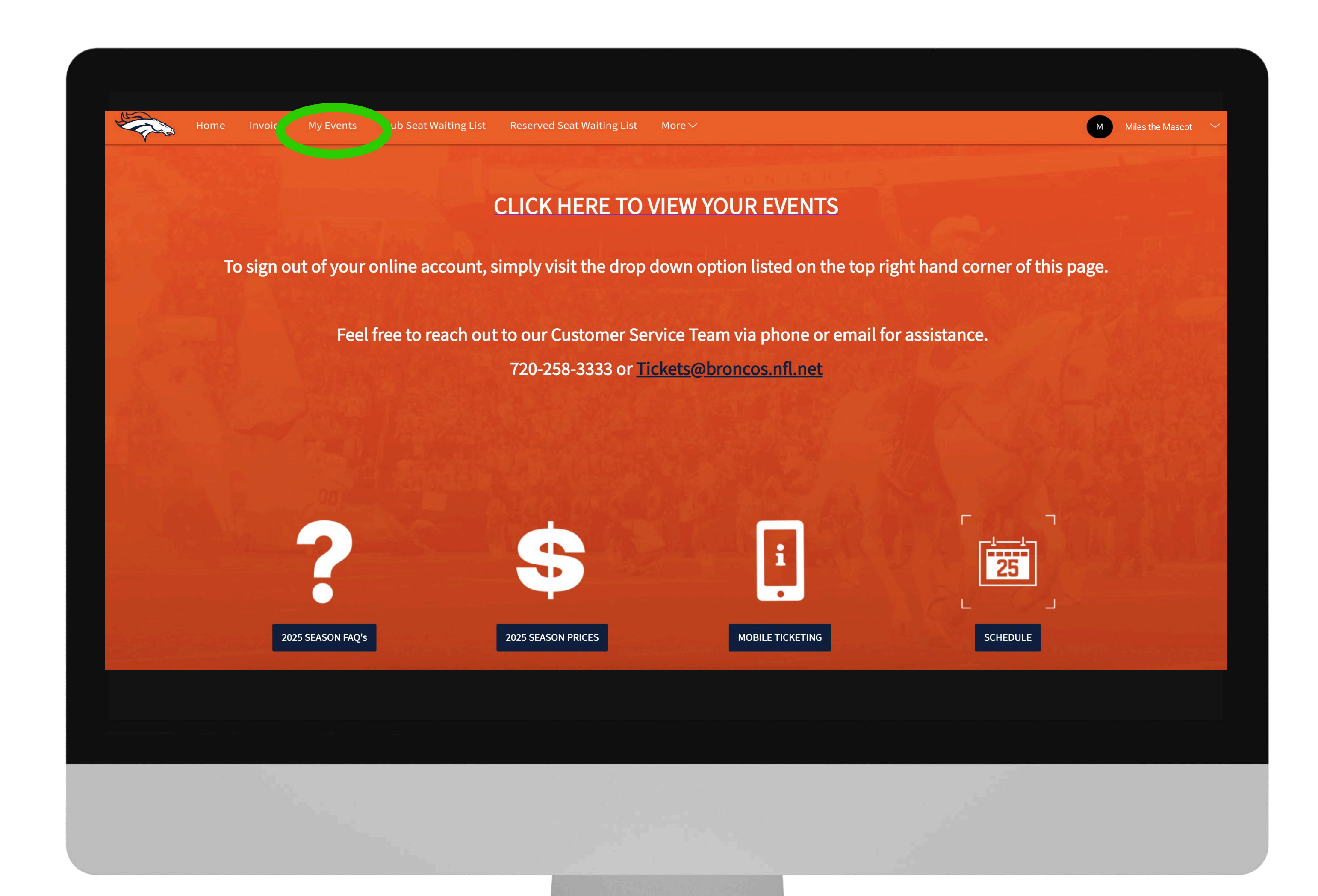

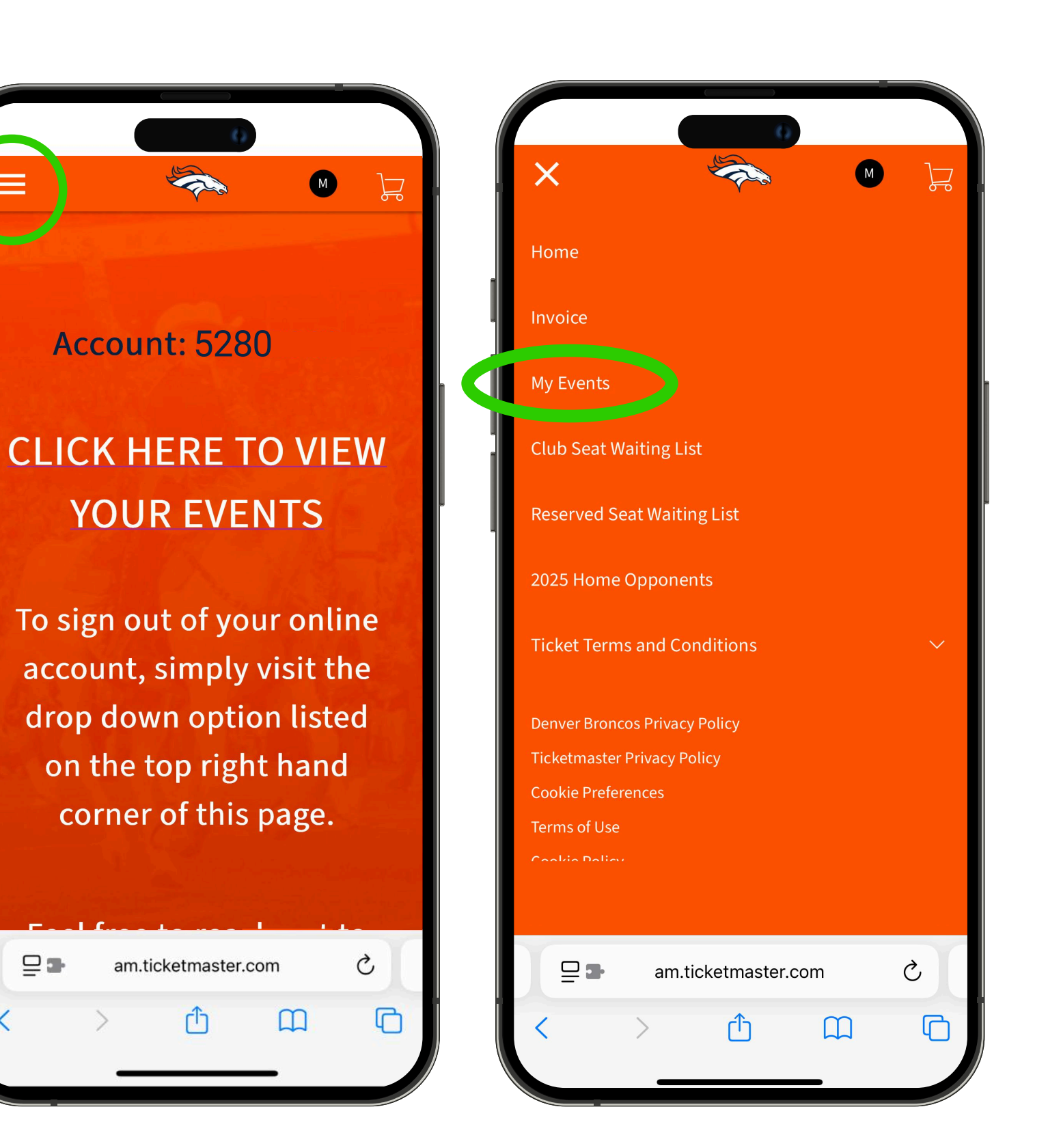

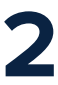

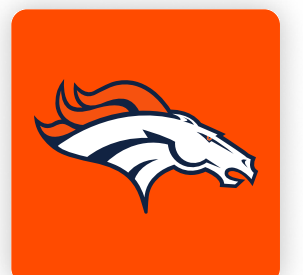

## ONLINE TICKETING STEP-BY-STEP GUIDE (MOBILE WEB + DESKTOP) HOW TO ACCEPT A TICKET TRANSFER

To accept the transfer, tap **"Accept".** 

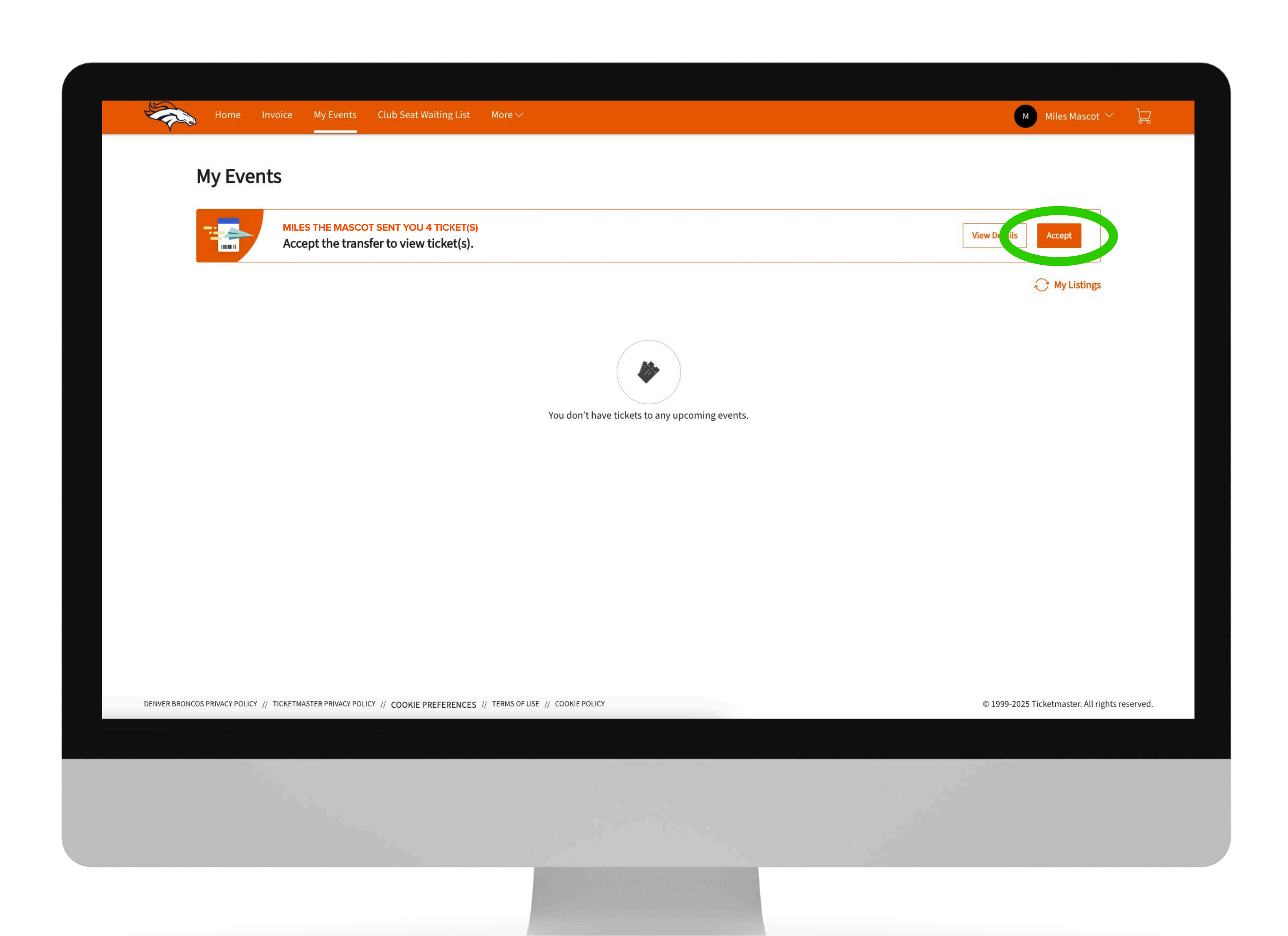

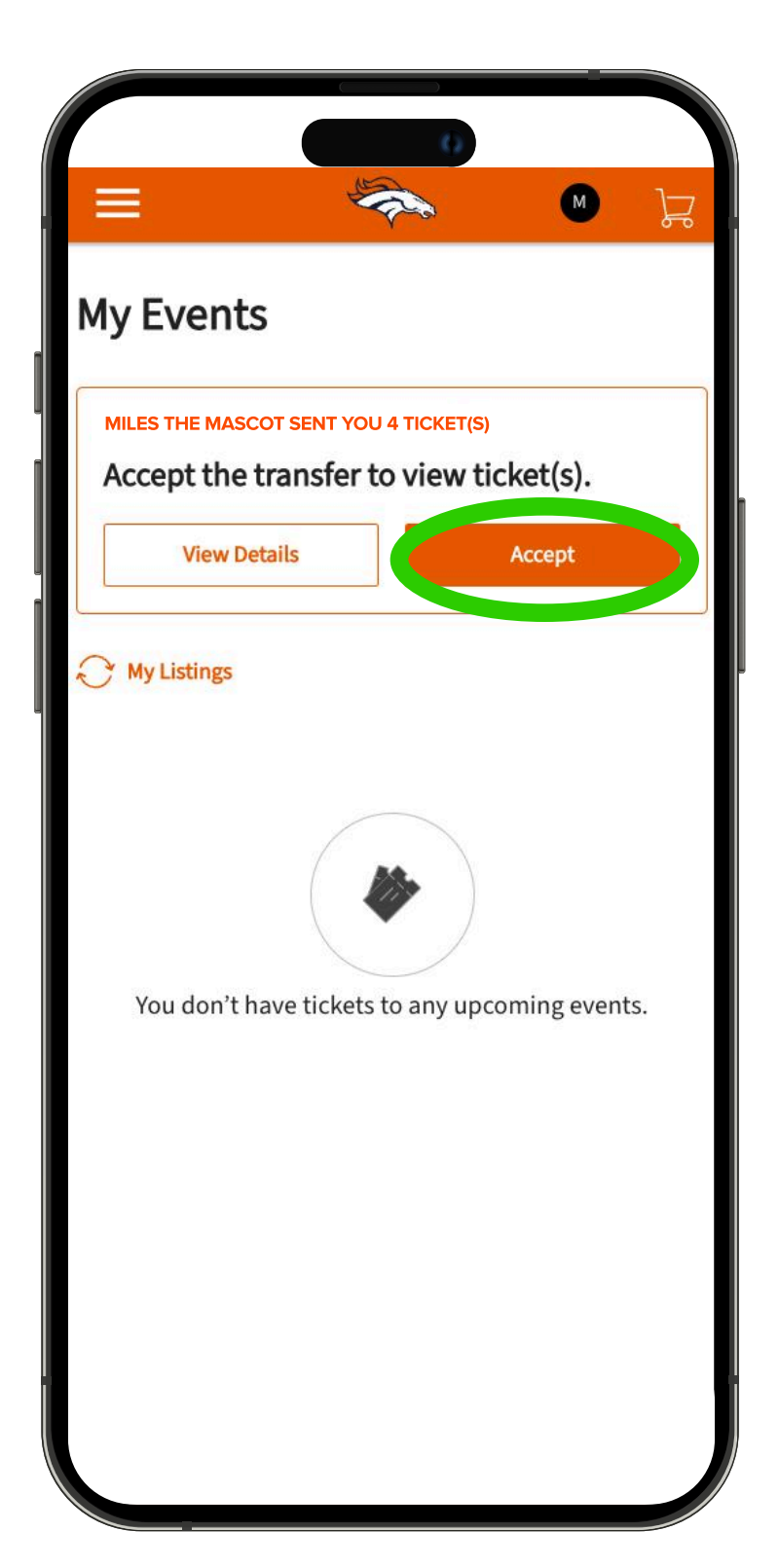

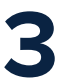

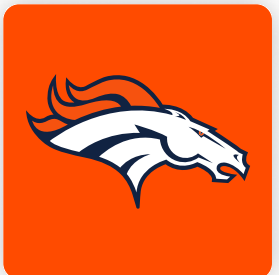

## ONLINE TICKETING STEP-BY-STEP GUIDE (MOBILE WEB + DESKTOP) HOW TO ACCEPT A TICKET TRANSFER

You will see a confirmation message at the top of the screen, indicating a successful transfer acceptance.

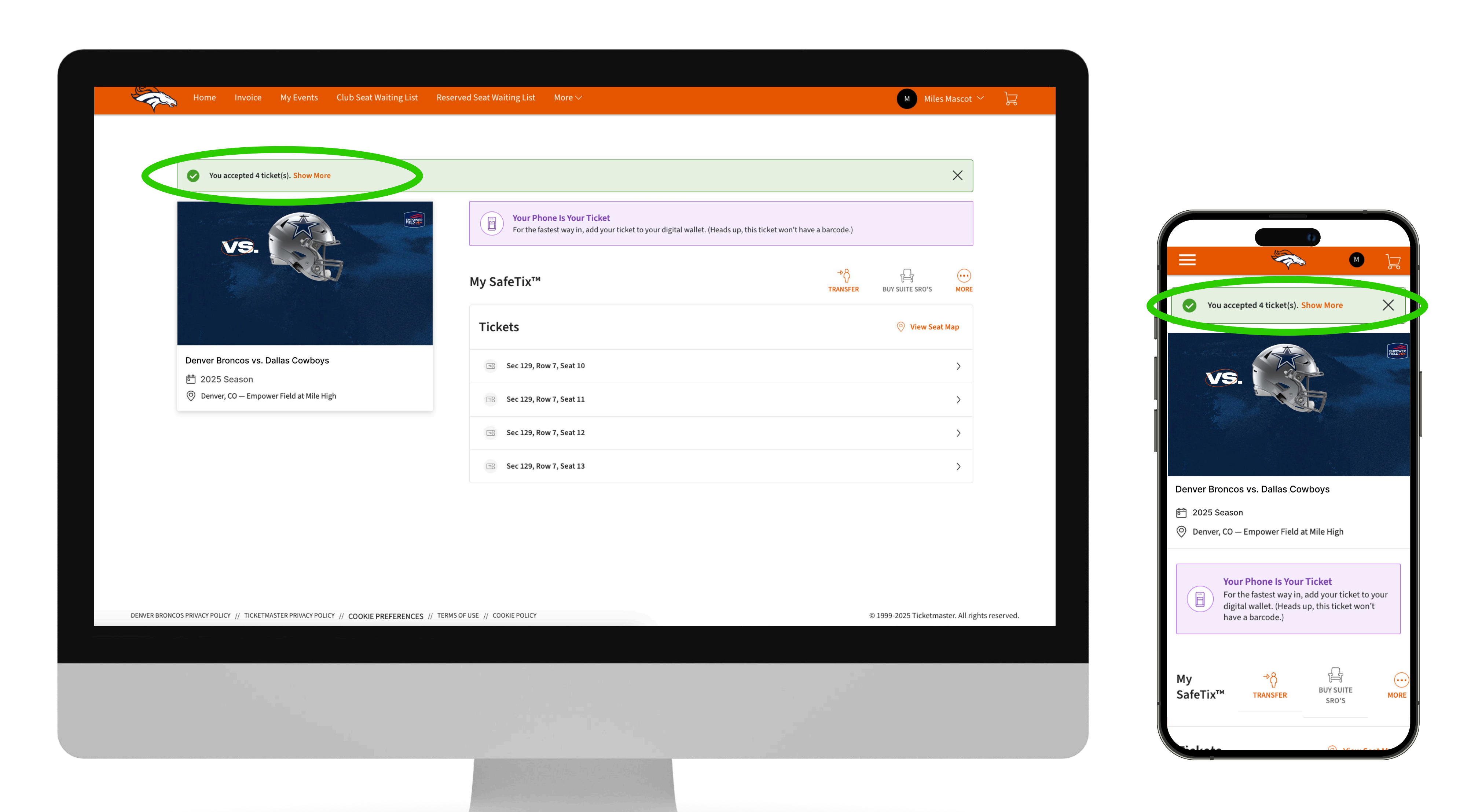

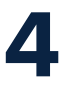